# Installation des Programm Teamviewer Meeting

Kurze Anleitung für Mac und PC 16. November 2020

# Lade das Programm vom Internet

- Für Mac klicke hier <u>https://download.teamviewer.com/blizz/mac</u>
- Für Windows PC klicke hier
  <u>https://download.teamviewer.com/blizz/windows</u>
- Für iOS Geräte hier: <u>https://itunes.apple.com/us/app/blizz/id1144872364</u>
- Für Google und Android: <u>https://play.google.com/store/apps/details?</u> <u>id=com.teamviewer.blizz.market</u>

- Gehe beim Browser in den Download Ordner
- Klicke zweimal auf "TeamViewerMeeting.dmg"
- Zieh wie in der Abbildung angezeigt das Teamviewer Meeting Programm in den Programm-Ordner (Application)
- Klicke zweimal auf den Programm-Ordner, suche und öffne das Programm "Teamviewer Meeting" und klicke nach der Meldung auf "Öffnen"

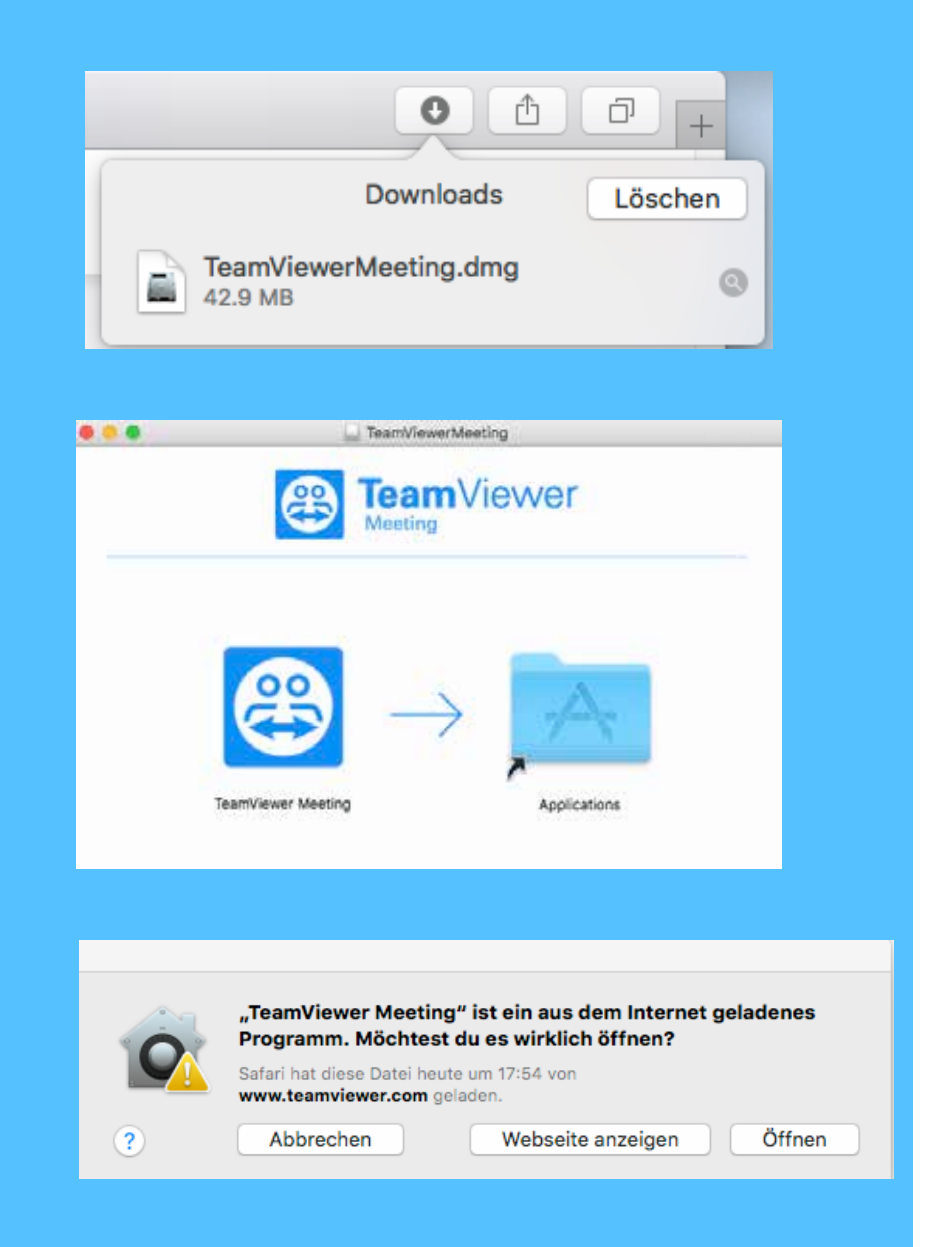

 Bestätige die Nutzungsbedingungen

• Klicke dann auf OK

 Schaue die Kurzanleitung an und schliesse sie danach mit dem "x"

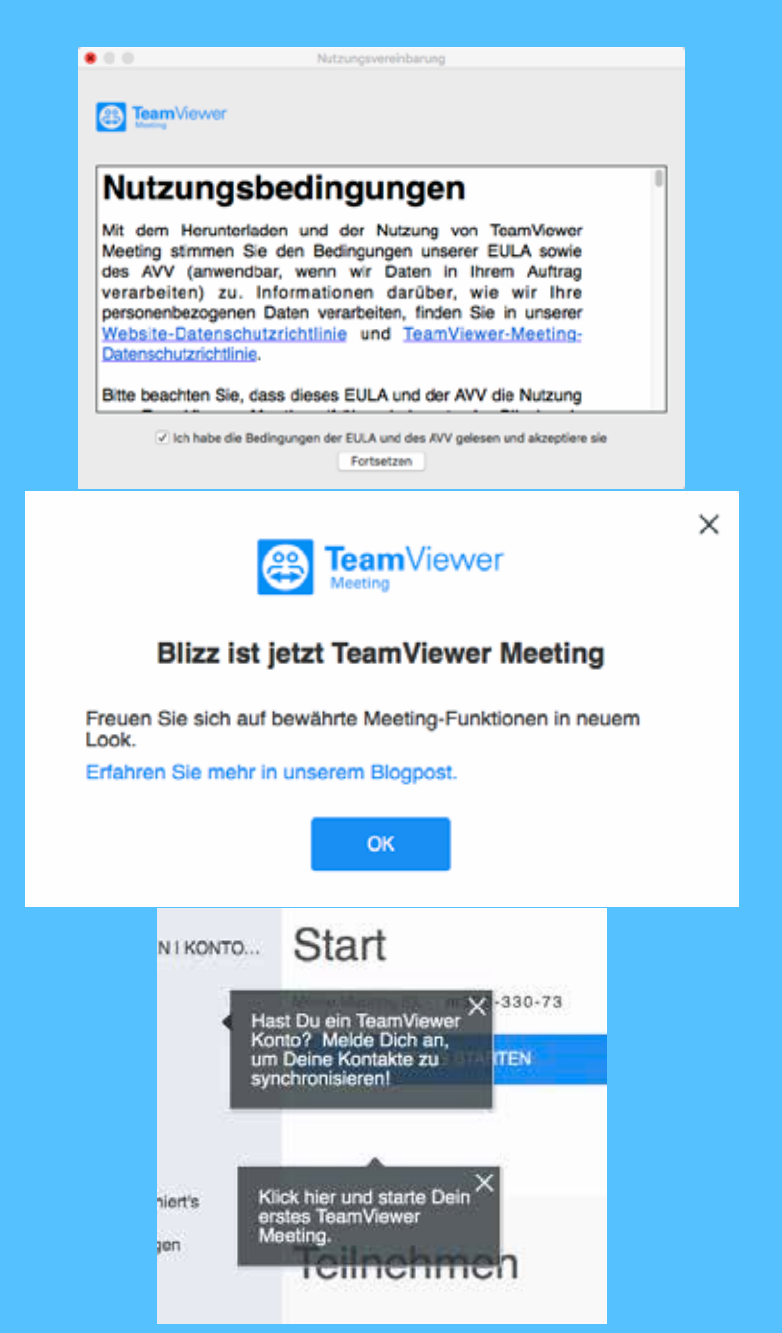

 Gib nun bei der Meeting-ID diese ein, beginnend mit einem m und anschliessend das Passwort und klicke auf die Taste "Teilnehmen". Diese Angaben wurden dir bereits per Mail mitgeteilt.

#### Teilnehmen

Meeting-ID eingeben

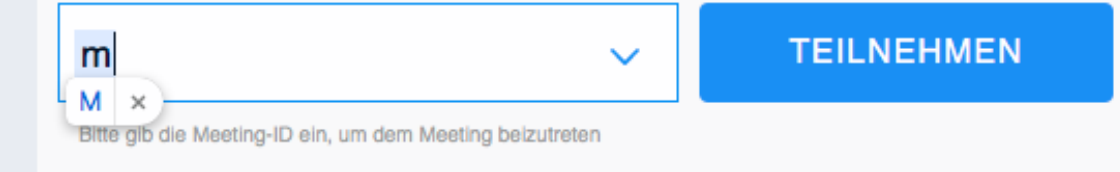

• So nun kannst du am Meeting teilnehmen.

 Wenn es funktioniert hat sieht es wie auf dem Bild aus da das Meeting noch nicht gestartet wurde.

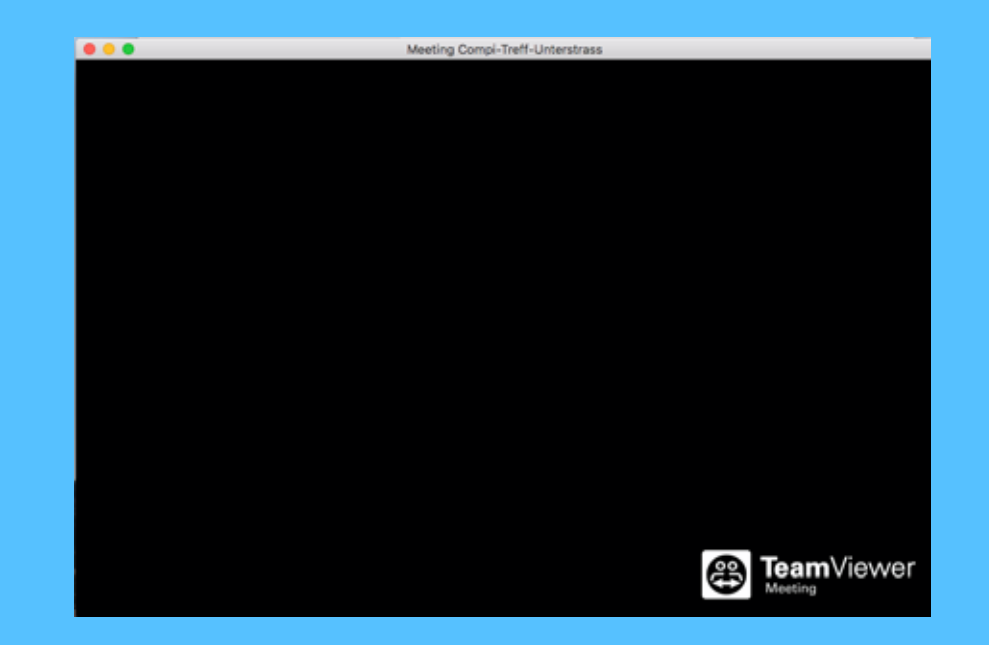

 Lade das Programm Teamvierer-Meeting herunter, öffne den Download Ordner und starte das Programm

 Akzeptiere die Nutzungsbedingungen

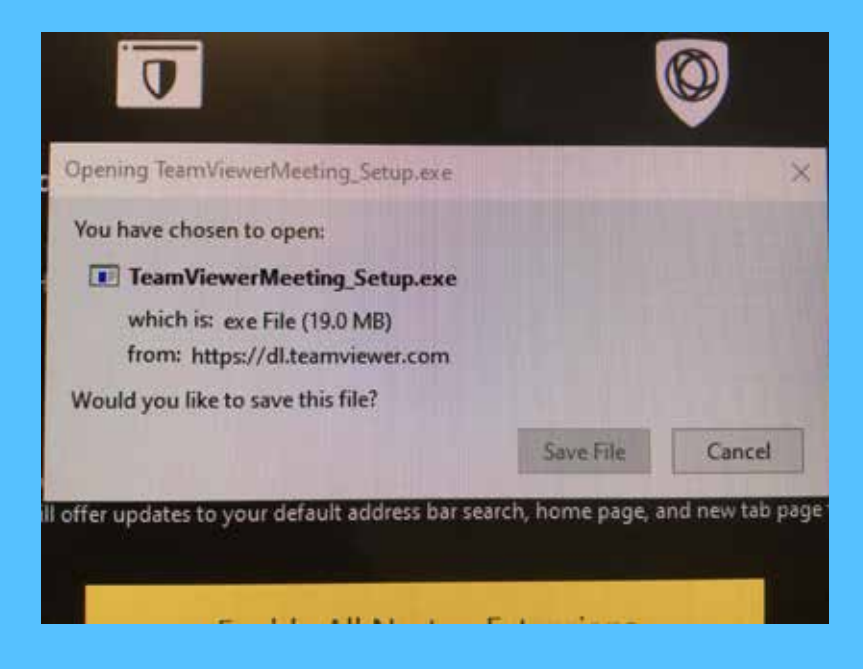

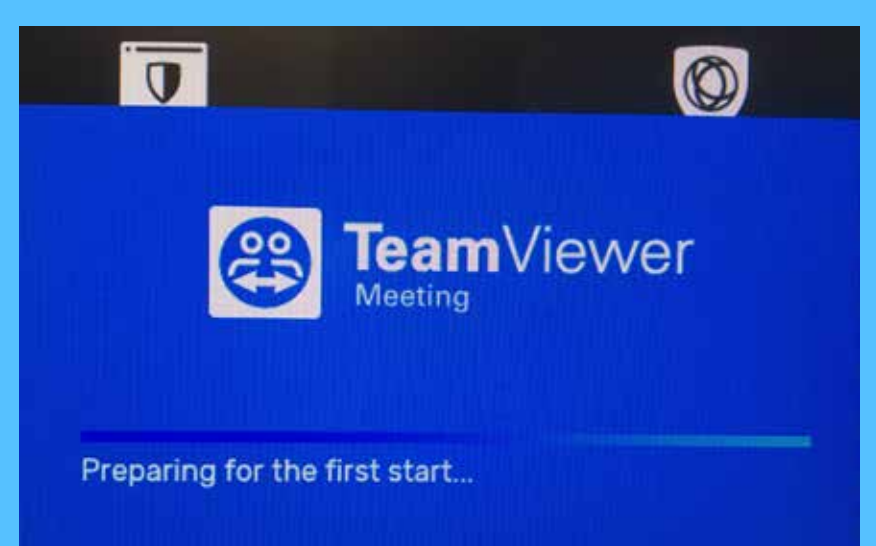

• Schliesse die Kurzanleitung

• Klicke auf OK

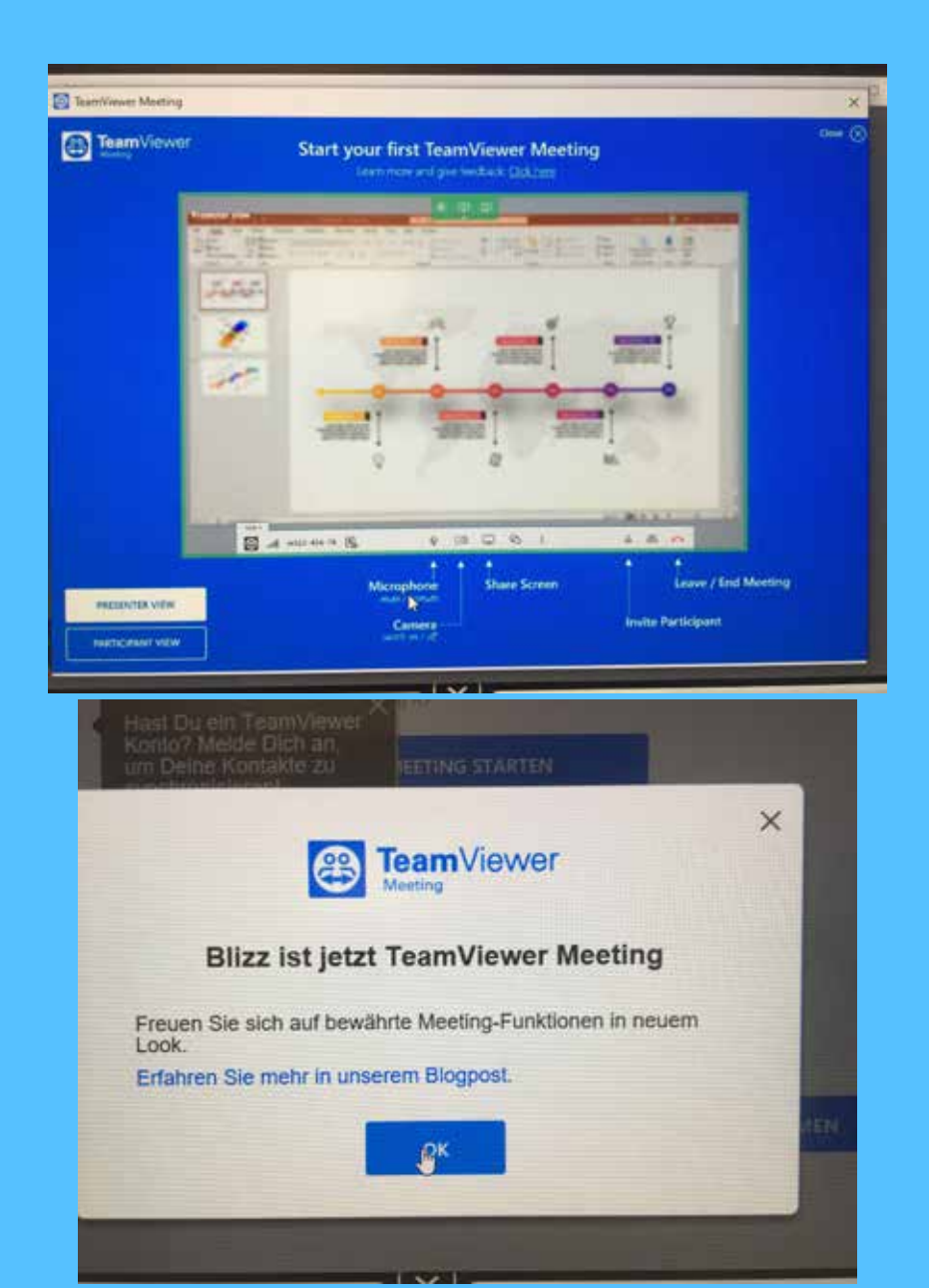

 Schliesse die Kurzanleitung mit dem "x" rechts oben

 Trage die Meeting-ID ein und trage anschliessend das Passwort ein. Diese Angaben wurden bereits per Mail übermittelt.

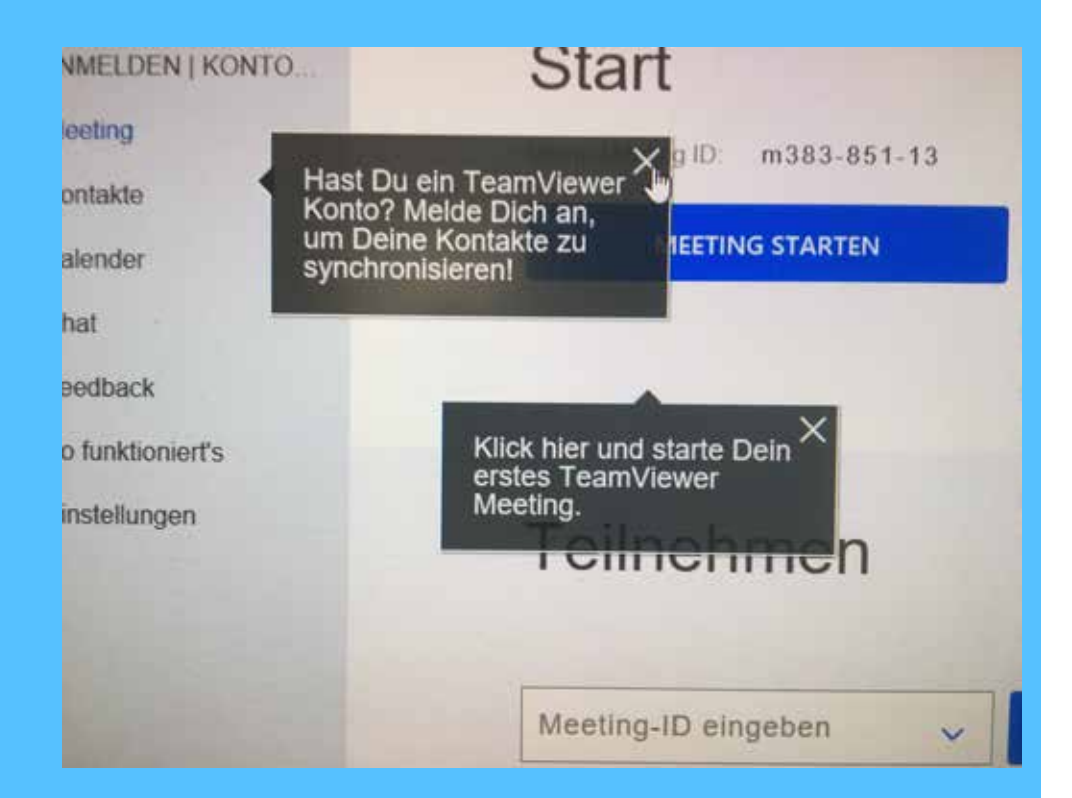

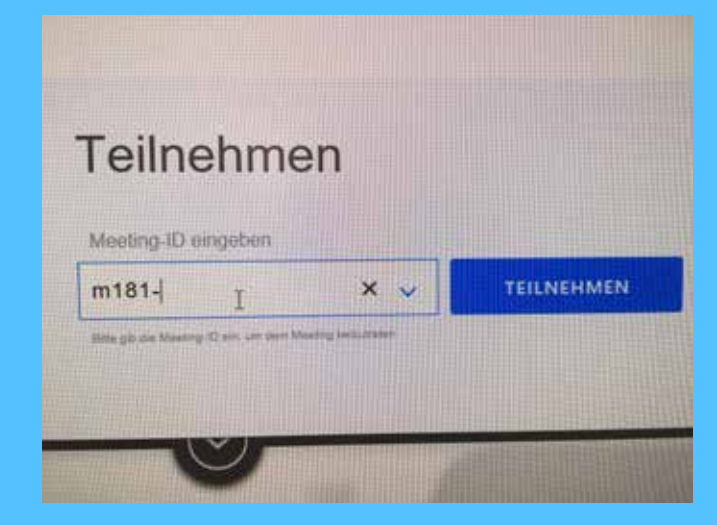

• Wenn es funktioniert hat sieht es wie auf dem Bild aus.

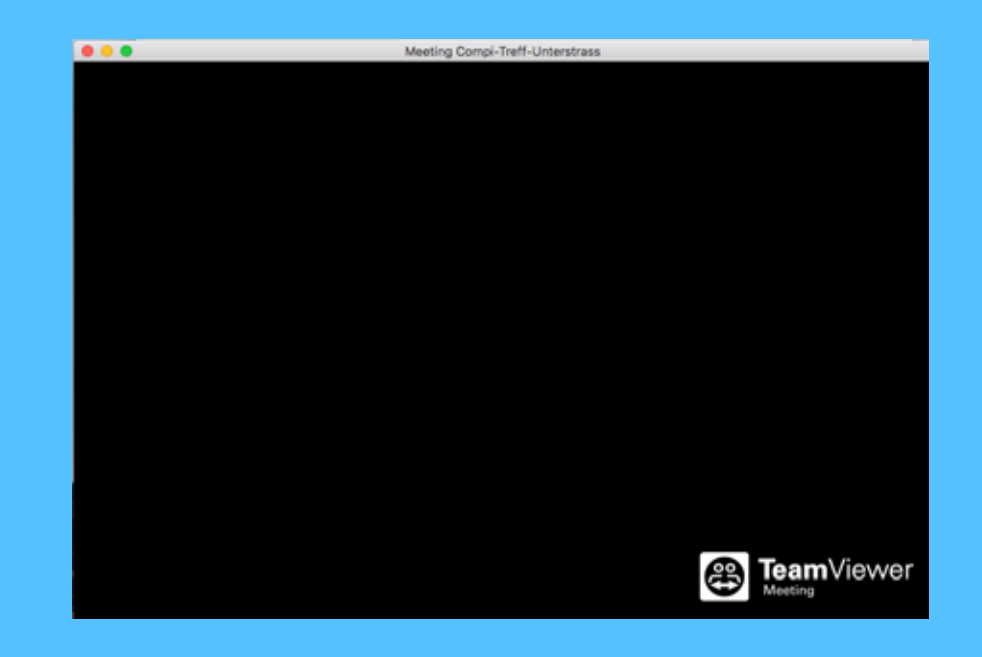

#### Noch Fragen oder Probleme?

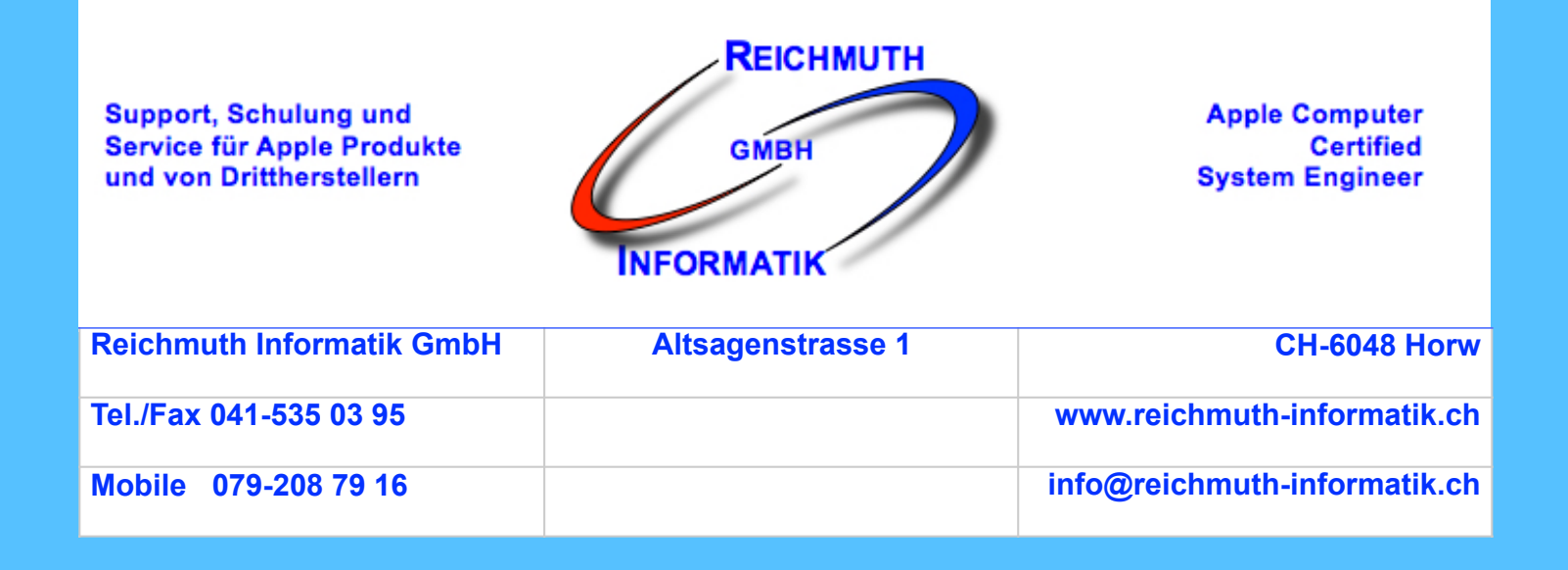